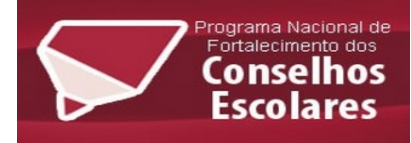

## Como recuperar a sua senha

- 1 Acesse o site http://cursos.mec.gov.br/conselhosescolares/ufba/
- 2 Depois clique em **Perdeu a senha?** Como mostra a figura abaixo.

|    | Acesso          |
|----|-----------------|
|    | Nome de usuário |
|    | Senha           |
|    | Lembrar usuário |
|    | Acessar         |
| ra | Perdeu a senha? |

3 – Preencha o seu **nome de usuário** ou **e-mail** para recuperar sua senha (**Obs.: somente um seu login ou e-mail, não pode os dois ao mesmo tempo OK?** Vê figura abaixo)

|                            | Para redefinir sua senha, preencha seu usuário ou seu email abaixo. Se sua<br>conta for encontrada no banco de dados, um email será enviado para seu<br>endereco de email, com as instruções sobre como restabelecer seu acesso. |  |
|----------------------------|----------------------------------------------------------------------------------------------------|--|
| Buscar por usuário ———     | 3                                                                                                    |  |
| Nome de usuário            | 7                                                                                                    |  |
|                            | Buscar                                                                                                    |  |
| Buscar pelo endereço de en | nail                                                                                                    |  |
| Endereço de email          |                                                                                                    |  |
|                            |                                                                                                    |  |

4 – Depois de preenche seu(s) dados você estará nela tela como abaixo, clique em **continuar** Página inicial ► Acessar ► Senha esquecida

mail e resgatar sua senha.

| Se o usuário e o email estiverem corretos um email deve ter sido enviado a você.                                                               |
|----------------------------------------------------------------------------------------------------|
| Este email contém fáceis instruções para confirmar e completar a alteração de senha. Em caso de dificuldades, contate o administrador do site. |
| Continuar                                                                                                    |
| Informações importantes: após esse processo você terá exatamente 30 min para abrir seu e-                                                      |